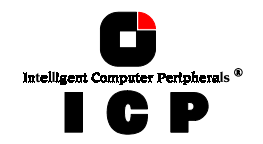

# **Chapter B**

# Hardware

# Installation

**Chapter B - Hardware Installation** 

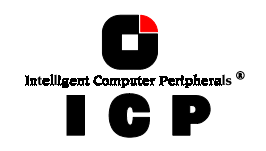

# **B. Hardware Installation**

## **B.1 Before Installation**

The ICP Controller is designed for minimum power consumption and maximum operational security. It therefore contains delicate electrical components (CMOS). In order to avoid damages caused by electrostatic charges, the following warning <u>must</u> be observed during installation:

Never take the ICP Controller out of the anti-static bag unless this is done at an antistatic work place and the person handling the ICP Controller is secured against electrostatic charge through wrist bands. If these instructions are not observed, the user risks damage or destruction of the CMOS components of the ICP Controller !

### **B.2 Tools**

Before installing, please switch off the complete computer system and remove all cables including the power cable. Open the case of the host computer with an appropriate screw-driver (usually a medium sized Philips screwdriver).

### **B.3 Installing the Cache RAM SIMM**

It is not possible to operate the ICP Controller without Cache-RAM. The ICP Controller is delivered without RAM (OMB).

If the ICP Controller is not yet equipped with cache RAM, or if another SIMM is to be installed, we recommend adding it before you install the ICP Controller in your computer system. As mentioned before, the ICP Controller can be run with different cache RAM sizes.

|  |  |  | 0 |
|--|--|--|---|
|  |  |  |   |

**The minimum cache RAM size is 4MB**. The maximum cache RAM size is 64MB. The ICP Controller provides one socket for a standard 72 PIN SIMM (Single Inline Memory Module). The SIMM can either have parity (=36 Bit), or non-parity (=32 Bit). The ICP Controller's memory controller can use a *Fast Page Mode (FPM)* SIMM with 60ns (or less) or an *Extended Data Out (EDO)* SIMM with 50ns. The use of an EDO SIMM increases the performance of the ICP Controller. The SIMM is correctly plugged into the SIMM socket if it is engaged correctly into the socket's metal hooks and if all contacts of the SIMM are equally contacting the corresponding pins of the socket.

### **Automatic Cache RAM Recognition**

Each time you switch on the computer system, the ICP Controller automatically recognizes how much cache RAM is available and configures itself accordingly.

38

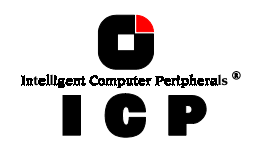

**Recommended SIMM Manufacturers** SIMMs from Goldstar, Motorola, NEC, Samsung, Siemens, Texas Instruments, and Toshiba have been successfully tested with the ICP Controllers. This recommendation does not im-ply an evaluation of quality. SIMMs from other manufacturers may be equally suitable. You can use single- and double-sided SIMMs. When using double-sided SIMMs with high power consumption special care should be taken that both, the ICP Controller and SIMM are properly cooled.

SIMM sizes and types which can be used on the ICP Controller :

| Fast Page Mode (FPM) SIMM,        | Extended Data Out (EDO) SIMM,       | RAM Size |
|-----------------------------------|-------------------------------------|----------|
| 60ns (or less), Jumper S1 not set | 50ns <sup>(*)</sup> , Jumper S1 set |          |
| 1M*32 and 1M*36                   | 1M*32 and 1M*36                     | 4MB      |
| 2M*32 and 2M*36                   | 2M*32 and 2M*36                     | 8MB      |
| 4M*32 and 4M*36                   | 4M*32 and 4M*36                     | 16MB     |
| 8M*32 and 8M*36                   | 8M*32 and 8M*36                     | 32MB     |
| 16M*32 and 16M*36                 | 16M*32 and 16M*36                   | 64MB     |

<sup>(\*)</sup> When using an EDO SIMM on the ICP Controller, jumper S1 has to be set (see next page). For the operation of a Fast Page Mode SIMM S1 must remain open. We have tested several EDO SIMMs with 60ns without any problems, but according to the specification of the ICP Controller's Intel i960 CPU, 50ns are necessary to comply with the timing requirements.

There is a 16MB SIMM available which allows an online DRAM Error Correction (ECC). For further details on this SIMM and the 50ns EDO SIMMs, contact your ICP vortex representative or check our Website (http://www.icp-vortex.com).

Obviously, the question arising at this point is: "*How much cache RAM do I need ?*" In the following table, we made RAM equipment suggestions for the minimum, typical and optimum RAM size (Note: Naturally, all ICP Controllers work flawless with the smallest RAM size stated in column 2 of this table).

| Controller | Usable Sizes | Suggested RAM equipment |         |         |
|------------|--------------|-------------------------|---------|---------|
|            | in [MB]      | Minimum                 | Typical | Optimum |
| GDT6111RP  | 4,8,16,32,64 | 4                       | 8       | 16      |
| GDT6121RP  |              |                         |         |         |
| GDT6117RP  |              |                         |         |         |
| GDT6127RP  |              |                         |         |         |
| GDT6511RP  | 4,8,16,32,64 | 4                       | 8       | 16,32   |
| GDT6521RP  |              |                         |         |         |
| GDT6517RP  |              |                         |         |         |
| GDT6527RP  | 4,8,16,32,64 | 8                       | 16      | 32      |
| GDT6537RP  |              |                         |         |         |
| GDT6557RP  |              |                         |         |         |

**Chapter B - Hardware Installation** 

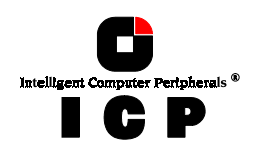

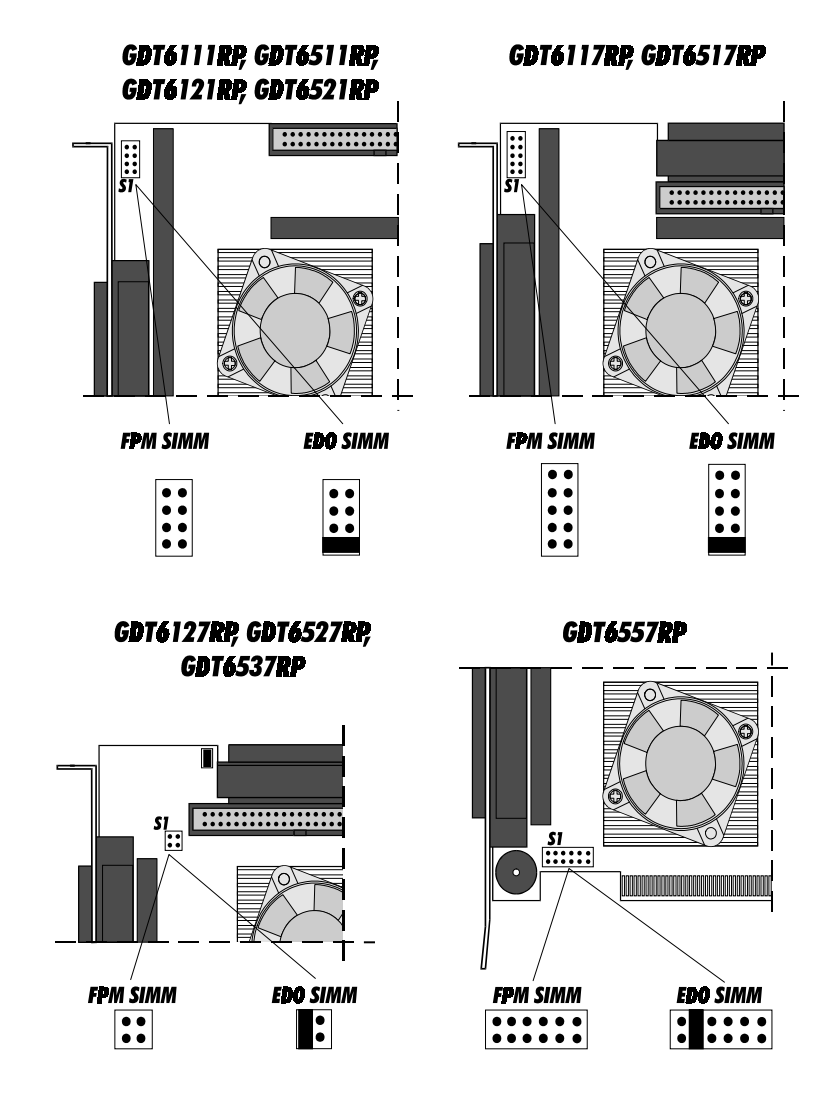

# **B.4 What You Should Know About SCSI**

It is very important for you to observe the information and notes given in this section of the User's Manual because it helps to ensure that the SCSI devices that are used in connection with the ICP Controllers are operated in a successful, long-lasting and trouble-free manner.

40

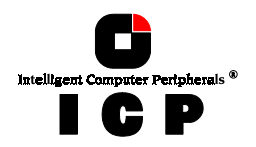

In many cases, this information is not only applicable to ICP Controllers, but in general to all those SCSI systems which, like the ICP Controllers, use *Single Ended SCSI* bus channels. According to its definition, the SCSI bus provides access to several participants that are physically connected through an appropriate SCSI bus cable. To achieve a sufficiently good signal quality, it is not only recommended to use very good cables and connectors, but also to terminate both ends of the cable properly. For an unambiguous identification on the bus, all participants have a unique number – the so-called SCSI-ID. Further details on these topics can be found on the following pages topics can be found on the following pages. Please note that **98% of all SCSI-related problems are caused by bad SCSI cables,** 

wrong SCSI bus termination and duplicate SCSI-IDs.

Recently, strong efforts have been made to automate the setting of the SCSI bus termina-tion and SCSI-ID on the SCSI bus. An appendix to the SCSI-3 specification with the title SCAM (SCSI Configured AutoMatically) has been created. It includes a description of all the functions necessary for building a SCAM compatible SCSI device or controller. Unfortu-nately, in real life SCAM is rather a definition than a useful help. Even worse, SCAM has added other problems and more confusion to the already difficult SCSI topic. As long as it is possible to buy and operate SCSI devices without the SCAM feature (99.9% of all cur-rently available devices do not support SCAM), massive problems are very likely to occur. Therefore, the ICP Controllers only rely on the well proven and standard method of setting Therefore, the ICP Controllers only rely on the well proven and standard method of setting SCSI-IDs and SCSI bus terminations and do not expect any further capabilities of the SCSI devices

### **B.4.1 SCSI Cables**

The quality and overall length of the cable, as well as the number and quality of the SCSI connectors is very important for both internal and external SCSI cables. Generally, internal SCSI cables are 50 or 68 conductor flat ribbon cables. To connect external SCSI devices, round and shielded cables with appropriate connectors are typically used. The minimum cross section per line has been defined in the SCSI-3 specification as follows:

- 50 conductor cables: minimum 28 AWG conductors and with
- 68 conductor cables: minimum 30 AWG conductors.

The typical impedance of a SCSI cable is 84 Ohm +/- 12 Ohms. The maximum difference in impedance between two conductors of a SCSI cable must not exceed 12 Ohms. External round cables should have a SCSI-compliant placement of the inside conductors. Besides the cables, the right connectors for a cable are also very important. It is highly recommend to use highest quality connectors, only. The following table shows the maximum cable lengths allowed for a given transfer rate. Based on many years of SCSI experience, the lengths we recommend are in some cases shorter than theoretically possible. The informa-tion in the table refers to one SCSI channel and represent the overall length of the cable, including internal and external parts.

| SCSI Bus Width | SCSI Mode      | Synchronous Data<br>transfer Rate | Number of<br>Participants | Maximum<br>Length |
|----------------|----------------|-----------------------------------|---------------------------|-------------------|
| 8 Bit, narrow  | Fast           | 10 MB/sec.                        | 8                         | 2.0 m             |
| 8 Bit, narrow  | Fast-20, Ultra | 20 MB/sec.                        | 4                         | 1.5 m             |
| 16 Bit, narrow | Fast           | 10 MB/sec.                        | 8                         | 2.0 m             |
| 16 Bit, wide   | Fast           | 20 MB/sec.                        | 8                         | 2.0 m             |
| 16 Bit, wide   | Fast-20, Ultra | 40 MB/sec.                        | 4                         | 1.5 m             |

**Chapter B - Hardware Installation** 

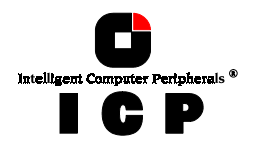

With regard to Fast-20 devices, the maximum number of participants and the maximum ca-ble length have to be strictly observed when a Fast-20 device (even if it is only one) is run-ning in Fast-20 mode. In each case, the minimum cable length is 0.5 m. In addition to specifications mentioned above, the following should be kept in mind when selecting and installing SCSI cables:

- Always install SCSI cables that are as short as possible. The lengths in the table above are absolute maximum lengths. (Total length of internal and external cables per channel)
- Avoid using SCSI cables with more connectors than actually needed. Never select a SCSI mode or operate a SCSI device with a cable that is not appropriate for this mode.
- The minimum distance between two connectors of a SCSI cable is 20 cm.
- Avoid cable stubs. If this is not possible, keep the stub length below 10 cm. "Star cablings" are not allowed.
- Keep the number of transitions from flat to round cables and vice versa as small as possible. It is usually best is to use flat or round cables, only.
- Check these points when routing SCSI cables: Avoid kinks in the SCSI cable Do not roll the SCSI cable up on itself

  - Avoid routing the cable next to other cables
  - Avoid routing the cable in the vicinity of noise sources such as power supplies
  - Avoid routing the cable over sharp edges and in areas where it could get caught up
    Avoid routing/sticking the cable directly onto metal surfaces

Below is a list of some manufacturers of high quality SCSI connectors and cables: 3M, AMP, Amphenol, Fujitsu, Harting, Honda, Methode, Molex, Robinson Nugent, Yamaichi. When making home-made SCSI cables, make sure that the insulation displacement connectors are properly aligned and firmly pressed into the flat ribbon cable. Otherwise, the whole cable might turn out to be a big short-circuit. Furthermore, check carefully that PIN 1 of the cable connects to PIN 1 of the connectors. A simple short-circuit and continuity test before running the devices helps you to save time and money.

The same warnings as for home-made cables apply when you buy non-brand cables. If you plan to run Fast-20 devices, you should explicitly ask your dealer if these cables are appropriate for the Fast-20 mode. (Note: The ICP product range also includes some high quality SCSI accessories. Along with external SCSI brackets, there is a special FAST-20 Wide SCSI cable. Please see section B.4.4 of this User's Manual or check our Website: http://www.icpvortex.com, for further details).

**Chapter B - GDT User's Manual** 

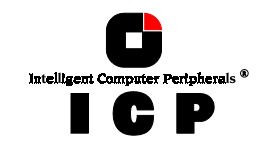

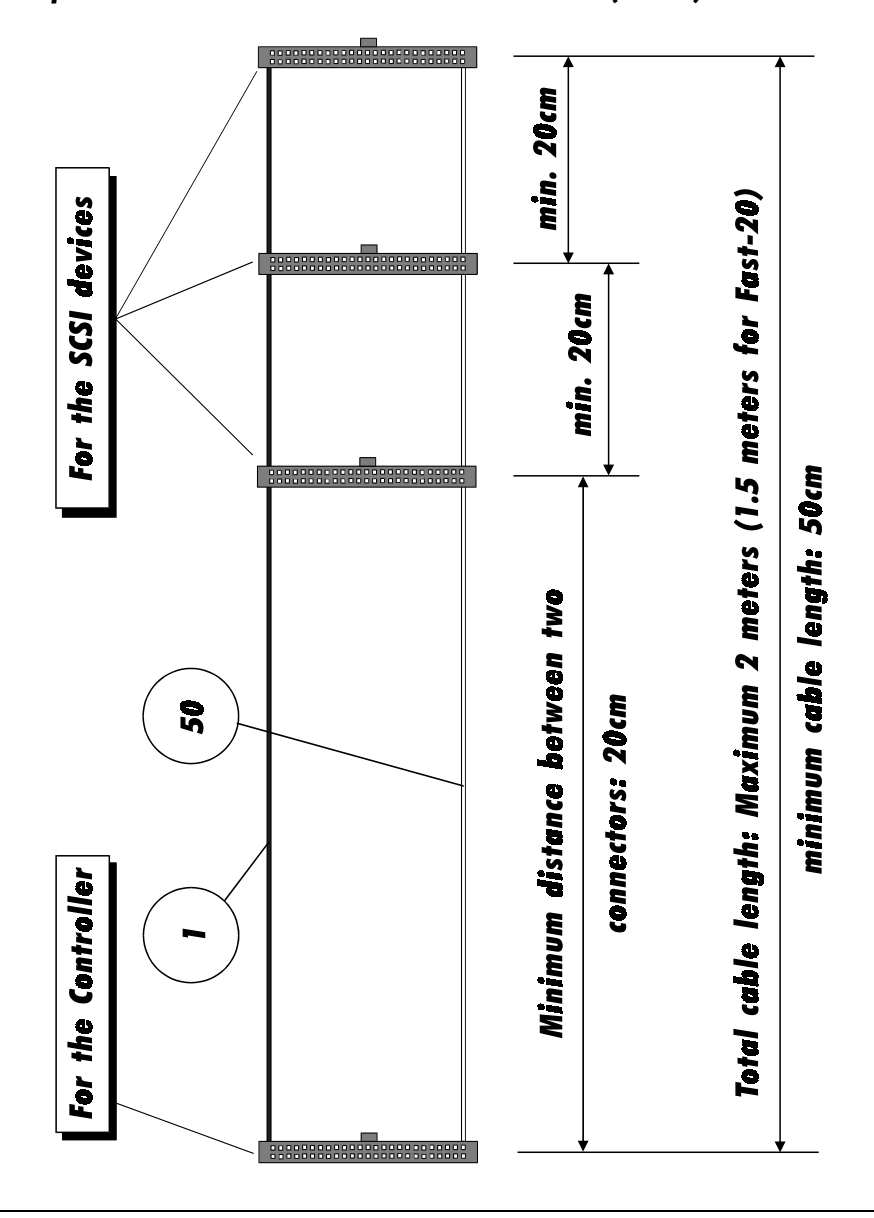

Example for a SCSI Flat Ribbon Cable for 8 Bit SCSI Devices (narrow)

Chapter B - Hardware Installation

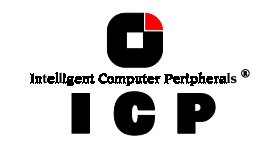

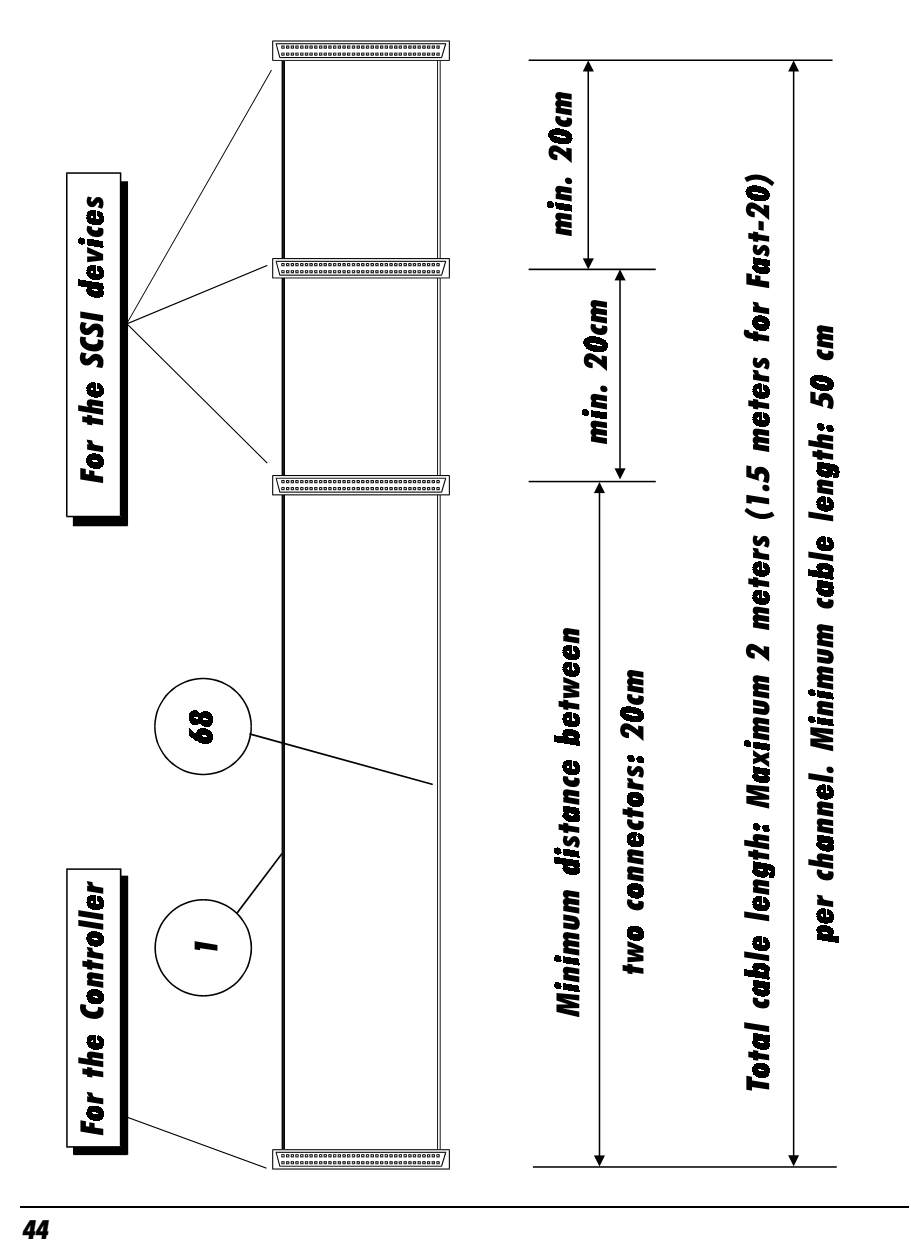

Example for a SCSI Flat Ribbon Cable for 16 Bit SCSI Devices (wide)

Chapter B - GDT User's Manual

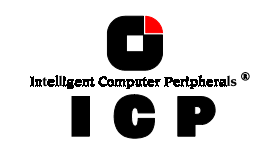

Example for a SCSI Round Cable for 16 Bit SCSI Devices (wide)

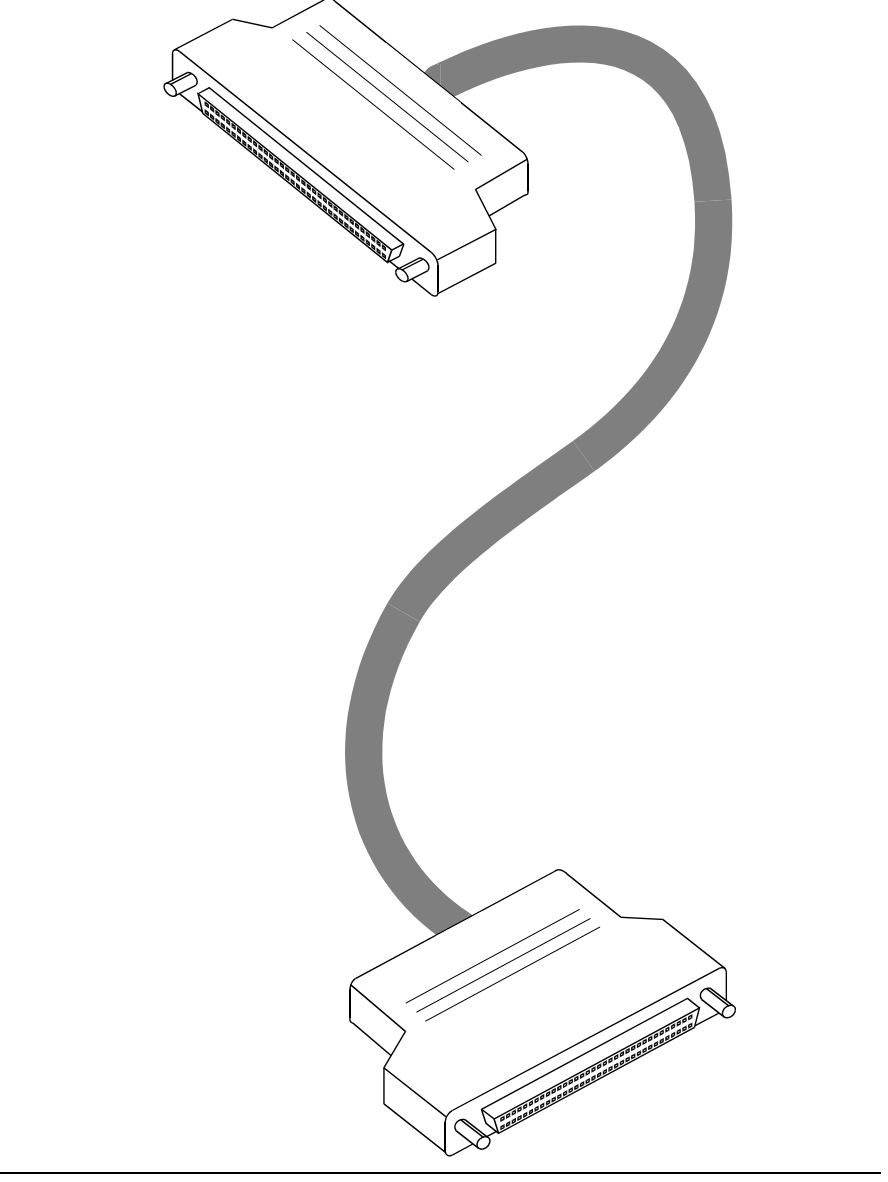

Chapter B - Hardware Installation

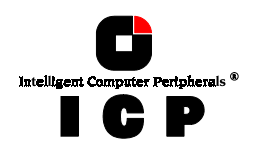

### **B.4.2 SCSI Termination**

In order to ensure a flawless and interference-free signal transmission on the SCSI bus and to minimize the detrimental effects of external noise generators, both ends of the SCSI cable have to be terminated. The SCSI specification prescribes two alternative termination modes for Single-Ended SCSI bus systems: the passive termination consists of a 220 Ohm pull-up and a 330 Ohm pull-down resistor for each signal. Today, the passive termination is mostly used in systems with synchronous data transfer rates not exceeding 5 MB/sec, which is rather slow. The active termination circuit consists of a 110 Ohm precision-resistor per signal and a common 2.85Volt voltage regulator. Thus, all signals are actively pulled up to a certain level. The active termination circuitry (passive and active) is supplied either by the SCSI device itself, or by the TERMPWR line of the SCSI bus. Every SCSI device, regardless of whether it is a hard disk, a printer, or a ICP Controller, must have a SCSI bus termination. In addition, it must be possible to enable and disable the SCSI bus termination. Furthermore, on each SCSI device it must be possible (for example through a jumper) to switch the voltage on the terminator power line (TERMPWR) of the SCSI cable on or off. For all configurations with ICP Controllers, we recommend that you use exclusively SCSI devices with an active SCSI bus termination.

- Always use active SCSI bus termination.
- Do not use SCSI devices with passive SCSI bus termination (e.g., CD-ROMs) for the termination of the SCSI cable.
- Always terminate only the two ends of a SCSI cable.

The TERMPWR jumpers on the ICP Controller PCB (per channel, one) should always be set. In this way, it is the ICP Controller which supplies the termination power on the SCSI cable and no other SCSI device may supply termination power on the cable. With regard to a proper termination in SCSI configurations comprising of ICP Controllers, SCSI devices, and SCSI cables, it is appropriate to go into further detail. This already difficult topic is further complicated by the fact that for each SCSI channel, the 1, 2, and 3 channel Wide SCSI or Wide & Ultra SCGDTICP Controllers have a dual connector system. ICP provides both a standard 50 pin header and a 68 pin receptacle. This is an enormous advantage of ICP products; firstly, because you do not have to spend your money on expensive adapters, second, because it offers you more connections. To make things even more sophisticated, there is an external 68 pin connector for channel A (in fact, there are three connectors for channel A on the controller !). The only secure way of finding out which particular connector to use and which terminator to enable is by analyzing the table below.

<u>Note:</u> To enable the option **Auto** (available for channel A only), or toggle between the **ON** and **OFF** termination settings for a ICP Controller SCSI channel, use the *Configure Controller* menu in GDTSETUP.

The connections listed in the table below are *the only valid* connections allowed. Any other connection setup, even if physically possible, is not allowed as it will cause serious malfunctions or even the destruction of the SCSI devices and/or the ICP Controller.

**46** 

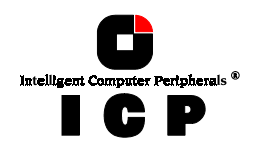

### GDT6111RP, GDT6121RP, GDT6511RP, GDT6521RP

Valid connections and required GDTSETUP settings for channel A

| External female             | Internal male connector channel A,                                                                  | Channel A   |
|-----------------------------|----------------------------------------------------------------------------------------------------|-------------|
| connector, 50 pin           | 50 pin                                                                                              | termination |
| Occupied and end terminated | Not occupied                                                                                        | On or Auto  |
| Occupied and end terminated | Occupied and end terminated                                                                         | Off or Auto |
| Not occupied                | Occupied and end terminated                                                                         | On or Auto  |
| Not occupied                | Occupied and both ends terminated, i.e.,<br>channel A connector is located between<br>the two ends. | Off         |
| Not occupied                | Not occupied                                                                                        | On or Auto  |

*Valid* connections and required GDTSETUP settings for channel B (*not channel A*)

| Internal female connectors channel B, 50 pin                    | Channel B termination |
|-----------------------------------------------------------------|-----------------------|
| Occupied and end terminated                                     | On                    |
| Not occupied                                                    | On                    |
| Occupied and both ends terminated, i.e., channel B connector is | Off                   |
| located between both ends                                       |                       |

### GDT6117RP, GDT6127RP, GDT6517RP, GDT6527RP, GDT6537RP

| External female<br>connector, 68 pin | Internal female<br>connector, 68 pin                                                             | Internal male connector<br>channel A, 50 pin                                                             | Channel A<br>termination |
|--------------------------------------|--------------------------------------------------------------------------------------------------|----------------------------------------------------------------------------------------------------|--------------------------|
| Occupied and end terminated          | Occupied and end ter-<br>minated                                                                 | Not occupied                                                                                             | Off or Auto              |
| Occupied and end<br>terminated       | Not occupied                                                                                     | Not occupied                                                                                             | On or Auto               |
| Occupied and end<br>terminated       | Not occupied                                                                                     | Occupied and end termi-<br>nated                                                                         | Off or Auto              |
| Not occupied                         | Occupied and end ter-<br>minated                                                                 | Occupied and end termi-<br>nated                                                                         | Off or Auto              |
| Not occupied                         | Not occupied                                                                                     | Occupied and end termi-<br>nated                                                                         | On or Auto               |
| Not occupied                         | Not occupied                                                                                     | Occupied and both ends<br>terminated, i.e., channel A<br>connector is located be-<br>tween the two ends. | Off                      |
| Not occupied                         | Occupied and end ter-<br>minated                                                                 | Not occupied                                                                                             | On or Auto               |
| Not occupied                         | Occupied and both ends<br>terminated. Channel A<br>connector is located<br>between the two ends. | Not occupied                                                                                             | Off                      |
| Not occupied                         | Not occupied                                                                                     | Not occupied                                                                                             | On or Auto               |

Valid connections and required GDTSETUP settings for channel A

**Chapter B - Hardware Installation** 

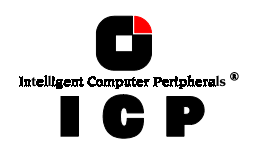

Valid connections and required GDTSETUP settings for channels B and C (not channel A)

| Internal female connectors<br>channels B and C, 68 pin                                                | Internal male connectors chan-<br>nels B and C, 50 pin                                                  | Channels B and C<br>termination |
|----------------------------------------------------------------------------------------------------|----------------------------------------------------------------------------------------------------|---------------------------------|
| Occupied and end terminated                                                                           | Not occupied                                                                                            | On                              |
| Not occupied                                                                                          | Not occupied                                                                                            | On                              |
| Not occupied                                                                                          | Occupied and end terminated                                                                             | On                              |
| Occupied and end terminated                                                                           | Occupied and end terminated                                                                             | Off                             |
| Not occupied                                                                                          | Occupied and both ends terminated,<br>i.e., channel B,C connectors are located<br>between the both ends | Off                             |
| Occupied and both ends terminat-<br>ed, i.e., channel B,C connectors are<br>located between both ends | Not occupied                                                                                            | Off                             |

### GDT6557RP

Valid connections and required GDTSETUP settings for channel A

| External female                | Internal female                                                                                  | Internal male connector                                                                                  | Channel A   |
|--------------------------------|--------------------------------------------------------------------------------------------------|----------------------------------------------------------------------------------------------------|-------------|
| connector, 68 pin              | connector, 68 pin                                                                                | channel A, 50 pin                                                                                        | termination |
| Occupied and end terminated    | Occupied and end ter-<br>minated                                                                 | Not occupied                                                                                             | Off or Auto |
| Occupied and end<br>terminated | Not occupied                                                                                     | Not occupied                                                                                             | On or Auto  |
| Occupied and end terminated    | Not occupied                                                                                     | Occupied and end termi-<br>nated                                                                         | Off or Auto |
| Not occupied                   | Occupied and end ter-<br>minated                                                                 | Occupied and end termi-<br>nated                                                                         | Off or Auto |
| Not occupied                   | Not occupied                                                                                     | Occupied and end termi-<br>nated                                                                         | On or Auto  |
| Not occupied                   | Not occupied                                                                                     | Occupied and both ends<br>terminated, i.e., channel A<br>connector is located be-<br>tween the two ends. | Off         |
| Not occupied                   | Occupied and end ter-<br>minated                                                                 | Not occupied                                                                                             | On or Auto  |
| Not occupied                   | Occupied and both ends<br>terminated. Channel A<br>connector is located<br>between the two ends. | Not occupied                                                                                             | Off         |
| Not occupied                   | Not occupied                                                                                     | Not occupied                                                                                             | On or Auto  |

48

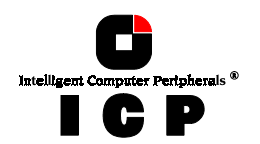

Valid connections and required GDTSETUP settings for channels B to E (not channel A)

| Internal female connectors channels B, C, D, E, 68 pin           | Channels B, C, D and E<br>termination |
|------------------------------------------------------------------|---------------------------------------|
| Occupied and end terminated                                      | On                                    |
| Not occupied                                                     | On                                    |
| Occupied and both ends terminated, i.e., channel B, C, D, E con- | Off                                   |
| nectors are located between both ends                            |                                       |

### B.4.3 SCSI ID

All participants on the SCSI bus must have a unique identification number, that is, each number can only be used once on a given cable. Each SCSI device is uniquely addressed through its SCSI ID.

- All participants of a SCSI bus must have a different SCSI ID. The factory set SCSI ID of the ICP Controller SCSI channel is 7. Up to 7 SCSI devices can be connected to a single SCSI bus. SCSI IDs are 0 to 6.

On hard disks, CD-ROMs, tape streamers, etc., the SCSI ID is normally set through jumpers or small GDT switches. The ICP Controllers offer a far more comfortable method: software switches in the GDTSETUP program allow you to easily set the SCSI ID of a GDT SCSI chan-nel. It is recommended to leave the default ID value at 7. Some operating systems require that the SCSI ID of certain SCSI device (e.g., tape streamer, CD-ROM) is set to a particular value (for more information, please refer to the appropriate chapter in this manual). (Note: More than 7 SCSI devices on a 16 Bit cable represent a performance bottle-neck for disk arrays. The SCSI bus utilization is too high).

### **B.4.4 ICP SCSI Accessories**

| Order # | Part Name                          | Description                                                                                                    | Application                                                                                         |
|---------|------------------------------------|----------------------------------------------------------------------------------------------------|----------------------------------------------------------------------------------------------------|
| 8840    | Fast-SCSI<br>Bracket               | External SCSI connector with an in-<br>ternal 50 pin header and an external<br>50 pin HD SCSI connector (female)                  | Connection of an external Narrow/Ultra<br>SCSI subsystem with an internal Nar-<br>row/Ultra channel |
| 8841    | Wide-SCSI<br>Adapter               | 16 Bit to 8 Bit SCSI adapter with a 50<br>pin header and a 68 pin HD SCSI<br>connector (male)                                     | Connection of Wide/Ultra SCSI devices<br>with an 8 Bit 50 pin flat ribbon cable                     |
| 8842    | Wide-SCSI<br>Bracket               | External SCSI connector with an in-<br>ternal and an external 68 pin HD<br>SCSI connector (female)                                | Connection of an external Wide/Ultra<br>SCSI subsystem with an internal<br>Wide/Ultra channel       |
| 8843    | Wide/Ultra<br>Flat Ribbon<br>Cable | 80 cm Wide/Ultra SCSI cable with<br>four 68 pin HD SCSI connectors<br>(male)                                                      | Connection of up to 3 internal Wide/Ultra<br>SCSI devices per SCSI channel                          |
| 8846    | Narrow-Wide<br>Bracket             | External SCSI connector with an in-<br>ternal 68 pin connector (female) and<br>an external 50 pin HD SCSI connec-<br>tor (female) | Connection of an external Narrow/Ultra<br>SCSI subsystem with an internal<br>Wide/Ultra channel     |

### **B.4.5 Examples**

Below are some examples of correct SCSI cablings, SCSI terminations and SCSI-ID settings.

**Chapter B - Hardware Installation** 

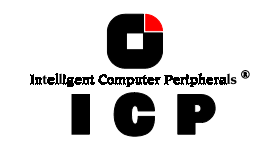

One Internal 16-Bit SCSI Device on Channel A

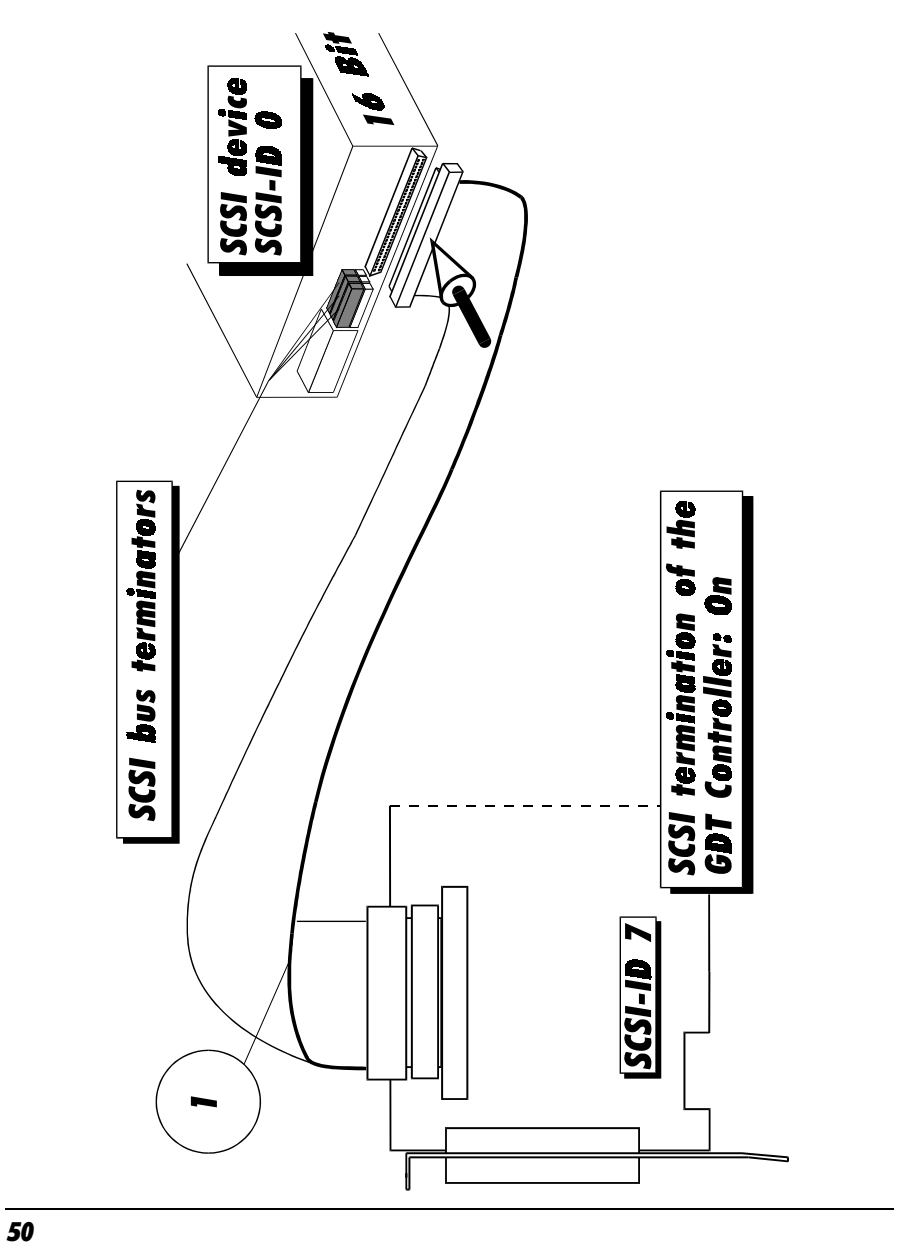

Chapter B - GDT User's Manual

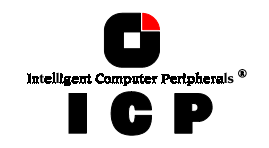

Several Internal 16-Bit SCSI Devices on Channel A

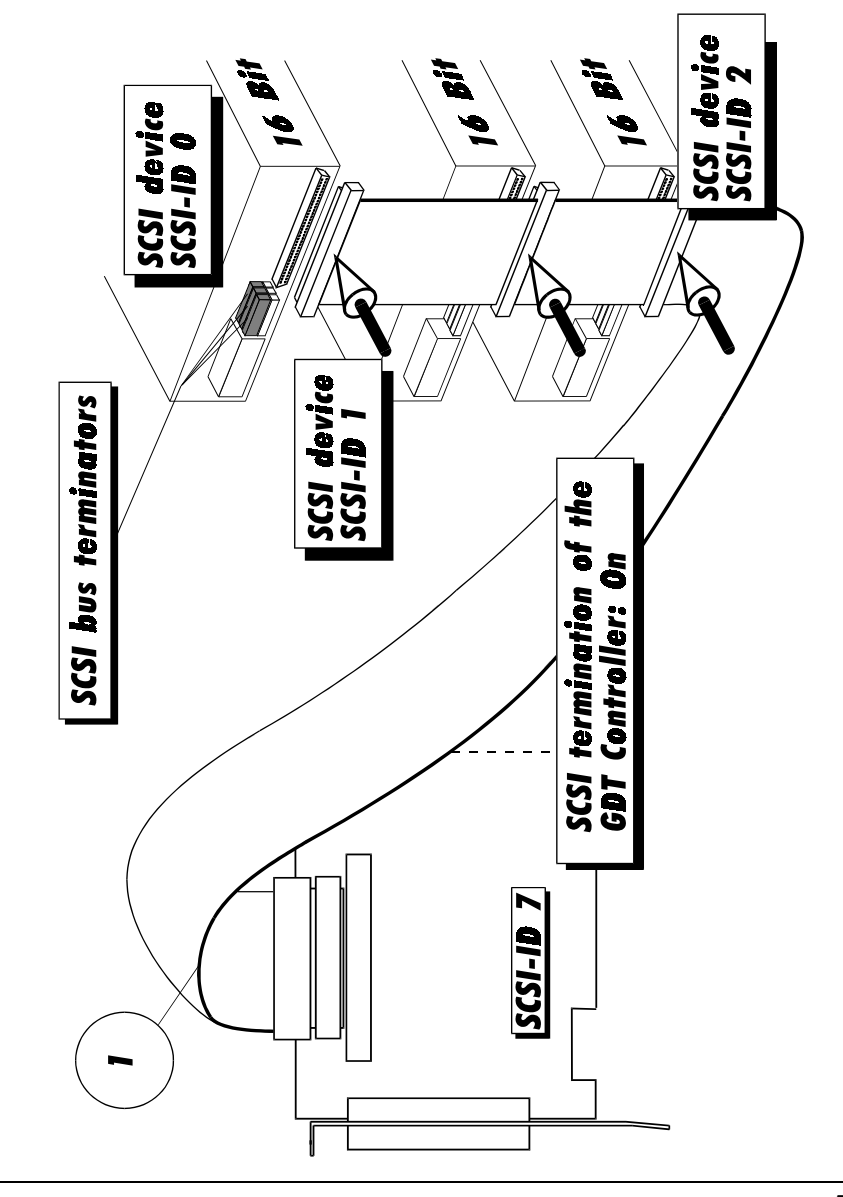

**Chapter B - Hardware Installation** 

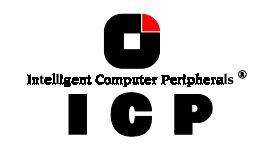

Two Internal SCSI Devices (16 Bit and 8 Bit) on Channel A

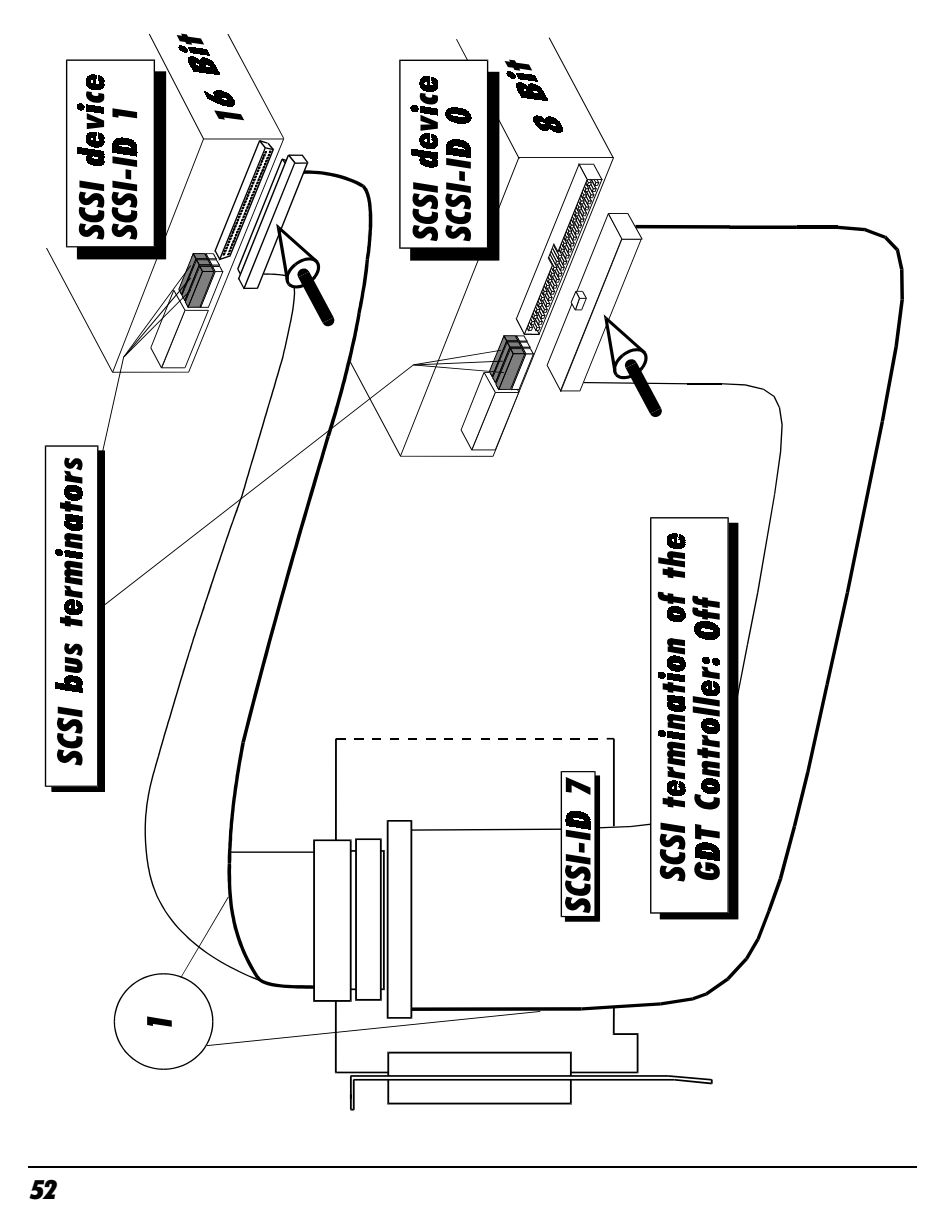

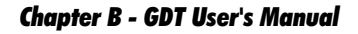

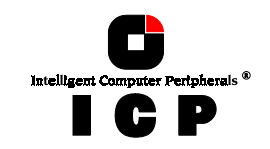

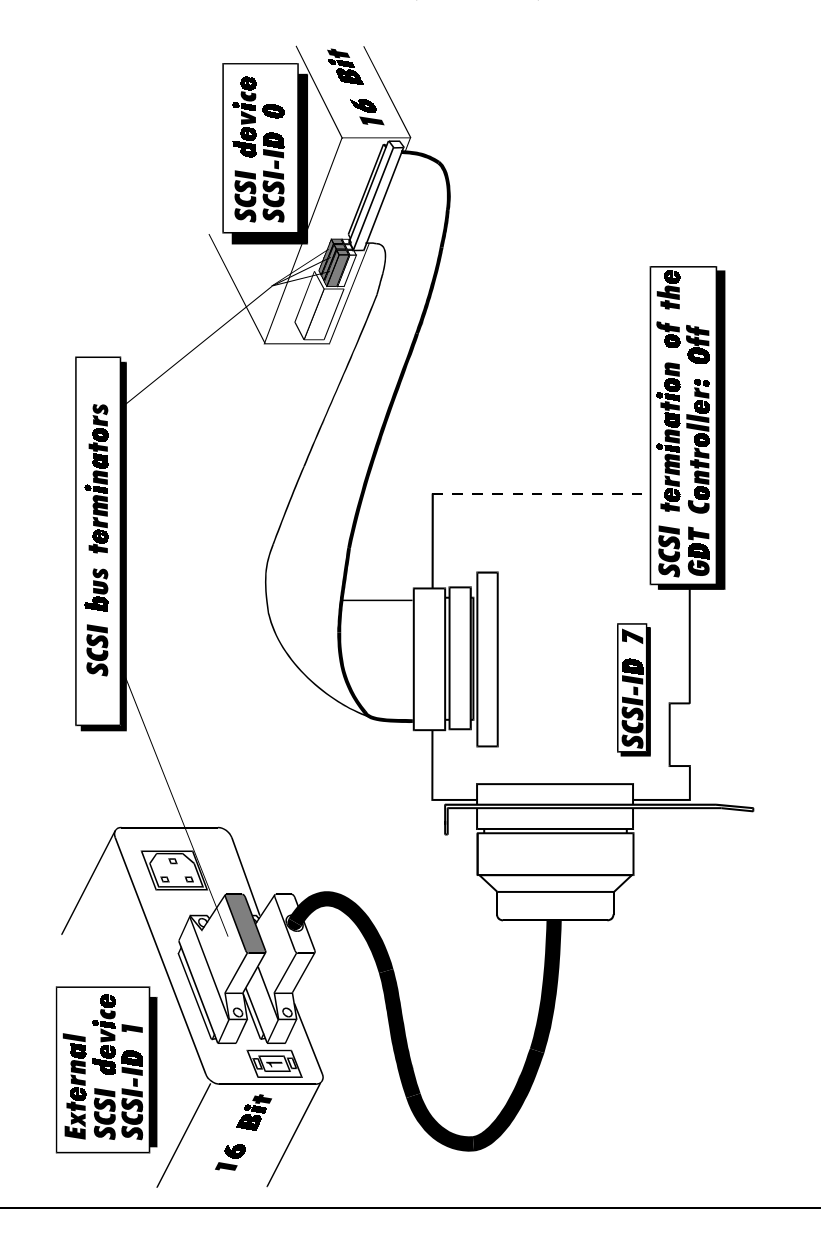

One Internal And One External SCSI Device (both 16 Bit) on Channel A

Chapter B - Hardware Installation

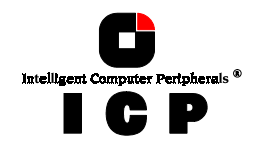

## **B.5** Installing the ICP Controller

Make sure that the ICP Controller is equipped with an appropriate SIMM. As already men-tioned in section B.3 of this User's Manual it is **not** possible to operate the ICP Controller without a SIMM.

### Step 1

Switch off the PCI computer system and remove all cables (first of all the power supply).

### Step 2

Following the instructions in the computer manual, open the case of the PCI computer, so that you have easy access to the PCI expansion slots.

### Step 3

Select a free **PCI bus-master slot** and remove the metal bracket, following the instructions in your PCI computer manual. It is essential that the ICP Controller is plugged into a busmaster slot (it will NOT work in a slave or non-bus-master slot). Some motherboards have only 1 bus-master slot.

Make sure that the selected slot has a sufficiently cooling airflow. Permanent overheating of electronic devices decreases their life time drastically.

### Step 4

Channel A of the ICP Controller has an internal and an external SCSI connector. If you wish to connect SCSI devices to the internal as well as to the external SCSI connector of channel A, disable the SCSI-bus termination of channel A by means of the GDTSETUP program (see later on in this chapter). The SCSI-bus termination of the different SCSI channels of your ICP Controller can be enabled or disabled through software-switches within the central setup utility program GDTSETUP. When changing the SCSI-bus termination, the ICP Controller can remain in the computer.

Step 5 Push the ICP Controller firmly into the correct PCI bus-master slot. Make sure that the controller fits tightly into it, and that the external SCSI connector sticks out of the computer case. Now, fix the ICP Controller by tightening the screw of its bracket.

### Step 6

To connect internal SCSI devices, use the internal SCSI connectors of the ICP Controller (2, or 3). You need 50-pin or 68-pin SCSI flat ribbon cables with appropriate connectors. Please verify that the colored core of the SCSI flat ribbon cable connects PIN1 of the GDT SCSI connector to PIN1 of the SCSI device. To connect an external SCSI device, an external round cable is needed. Please make sure that the total length does not exceed the limits which are determined by mode and transfer rate. Regardless of whether the SCSI devices are con-nected to the internal or the external SCSI connectors of the ICP Controller, you should only use **cables of highest quality** in order to ensure an interference-free data transfer. Double-check that no other SCSI device has its SCSI-ID set to 7, as this is the **SCSI-ID** of the ICP Controller (= SCSI <u>Dentification number</u>, assuming values between 0 and 7). If necessary, the ID of the GDT SCSI channels can be changed with the GDTSETUP program (see later in this chapter). The SCSI-ID can be chosen directly on the SCSI device by setting DIP switches or jumpers (please refer to the manual of the SCSI device). Furthermore, all SCSI devices connected to a given SCSI channel must have **different SCSI-IDs**. Additionally, it is important that the **SCSI terminators** are removed or switched off when more than one SCSI device is operated together with the ICP Controller. Only the last and the first participant of a SCSI channel (i.e., the two ends) may have SCSI terminators whereas all other participants on the SCSI bus must have their terminators removed or - if possible - switched off. The

54

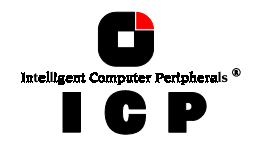

jumpers TPA, TPB or TPC (= terminator power) on the ICP Controller are usually set. This setting may only be modified if the terminator power on the SCSI cable is supplied by another SCSI device. The terminator power line on the SCSI cable may be used by SCSI devices which do not supply DC power to their own SCSI termination circuitry (e.g., external SCSI terminator pode). SCSI terminator packs.).

**Step 7** When installing internal SCSI devices, make sure that the slots of the SCSI devices have sufficient air flow, and that the power consumption of all SCSI devices does not exceed the capacity of the computer's power supply. An overloaded DC power supply has a poor DC voltage quality (noise, ripple) and causes problems for all connected consuming devices.

#### Step 8

If required, you can connect the HDD-front-LEDs of the PCI computer system to the LED connectors of the ICP Controller (for the pin assignment of these connector, see the appendix).

### Step 9

Before the PCI computer system is switched on, you should check the following points over again:

- Is the SIMM plugged firmly into the SIMM socket? √
- ~ Is the ICP Controller plugged firmly into one of the PCI bus-master slots ?
- Are the SCSI-IDs set correctly? (with no other device currently set to ID 7 ?)
- Are the SCSI-bus terminators plugged/set correctly ? (with currently terminated GDT SCSI channels ?)
- Are the SCSI flat ribbon cables connected correctly?
- Are all SCSI devices installed properly and connected to the power supply of the PCI computer system?

### Step 10

After having checked all the points in "Step 9", reconnect the PCI computer system to the power supply. Do not close the computer case yet.

### **B.6 ICP Controller Function Check**

Before we put the ICP Controller into operation for the first time, we would like to spend a few words on the PCI 2.x compatibility requirements a PCI computer system (especially the motherboard and the motherboard's BIOS) should meet.

### **B.6.1 PCI 2.x Compatibility Requirements**

A pre-condition for a flawless installation of PCI bus-master expansion cards (the ICP Controllers belong to this group of expansion cards) in a PCI motherboard is **a 100% PCI 2.x** compatible System-BIOS.

**Chapter B - Hardware Installation** 

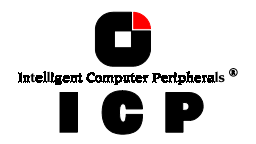

We have observed more than once that a motherboard declared fully PCI 2.x compatible was equipped with a System-BIOS (located in an EPROM or FLASH-RAM) which was not PCI 2.x compatible at all. To make up for this, many manufacturers of PCI motherboards or PCI computer systems offer their customers a BBS mailbox system from where the latest PCI-system-BIOS version can be downloaded by modem.

As PCI is a rapidly growing market and more and more bus-master expansion cards (high performance disk and LAN controllers) are becoming available, we have no doubt that such problems will be resolved very quickly by the respective system-BIOS manufacturer.

### The System is fully PCI compatible.

If your PCI motherboard/computer is 100% PCI compatible, its PCI system-BIOS will, to a large extent automatically (*plug & play*), carry out the configuration (e.g., mapping of the ICP Controller's BIOS and DPMEM, assignment of a proper system IRQ to a PCI interrupt). This means that the PCI approximate carter with its method. means that the PCI computer system (with its motherboard and PCI system-BIOS) must meet the following requirements:

- 1. The PCI computer system must automatically assign (map) the ICP Controller BIOS to an adequate address in the lower, 1MB area of the computer system's main memory.
- The PCI computer system must map the ICP Controller's Dual Ported Memory (needed for high performance operation) to an adequate address in the lower, 1MB area of the computer system's main memory. In addition, it has to disable the shadowing of this address <SPACE>.
- 3.

Assigning a system IRQ to a PCI interrupt. The PCI 2.x specification prescribes 4 PCI interrupts, called INT A, INT B, INT C and INT D. A PCI interrupt must be assigned to a free (unused) IRQ of the PCI mother-board or computer. The ICP Controller is shipped with PCI INT A.

Depending on the manufacturer of the PCI computer system, there are several ways to carry out this task:

- automatically (automatic IRQ routing) with the PCI System-BIOS setup program with the PCI System-BIOS setup program and jumper settings on the system motherboard

Depending on the BIOS manufacturer (e.g., Award, Phoenix, AMI etc.), the setup program is activated by pressing a certain key-combination shortly after the reset (cold boot or warm boot). For detailed information on the key-combination and the jumpers' locations and settings, please refer to the system manual of your PCI motherboard or computer.

### The System is not fully PCI compatible.

Problems may occur if the motherboard and/or System-BIOS are not fully PCI 2.x compatible. The best remedy is to update the PCI system-BIOS to the latest version. Furthermore, we have integrated into our GDT BIOS various routines (*tricks*) which remedy the incompatibilities of some PCI system-BIOSes, at least with regard to the ICP Controller.

### **B.6.2 Switching On the PCI Computer System**

Now, after having installed the ICP Controller and the SCSI devices, check whether the con-troller is working correctly. If the ICP Controller is the only controller in the computer system, set hard disks C: and D: to not available in the System-BIOS setup program of the

56

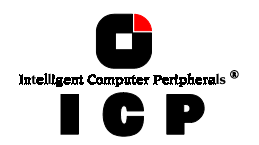

computer. Normally, you can start the BIOS setup program by pressing a certain key-combination after switching on the computer. After switching on the PCI computer system, pay attention to the LEDs of the ICP Controller.

- If everything is installed correctly, the green LED "S" will light up when switching on the PCI computer system. The green LED "S" (S for status) shows that the ICP Controller is online. If this green LED does not react as described above, switch off the PCI computer and double-check the correct installation of the ICP Controller.
- The electronic loudspeaker of the ICP Controller gives forth a series of 4 signals with a pause between the first two).
- The other green LED "T" may flicker sometimes (it always lights up during BUS-Master DMA transfers; the brighter it lights, the more DMAs)
- The yellow LEDs indicate accesses to the SCSI devices. They also may flicker occasionally as GDT scans the SCSI channels for existing SCSI devices. The yellow LED, "SCSI" flickers whenever a SCSI device on any of the ICP Controller's SCSI channels is accessed.

The GDT boot message appears. In the following example, a GDT6527RP Controller has been detected in PCI slot 3, and it has 16MB of RAM ("16 MB RAM detected..".). On SCSI channel A, a Quantum drive has been recognized, and, on channel B, a DLT2000XT streamer

| GDT - PCI Disk Array Controller BIOS<br>Copyright (C) 1991-97 by ICP vortex Computersysteme GmbH<br>All rights reserved!<br>BIOS located at 0x000E0000 - 0x000E1FFF                                                                                                    | Version 2.5 2a<br>Mar 19 1997 |
|----------------------------------------------------------------------------------------------------|-------------------------------|
| Controller(s) round, Sentests OK, scanning SCSI BUS<br>[PCI 0/3] DPMEM at 0x000D0000 - 0x000D3FFF INTA = IRQ10<br>[PCI 0/3] GDT6527RP HWL0 16 MB RAM 512kB/0kB Flash-RAM<br>[PCI 0/3] Serial-No. 00123412 RAIDYNE-FW-Version 2.1 9.00-R009 Mai<br>[PCI 0/3] CHN:A ID:0 LUN:0 QUANTUM XP34300W<br>[PCI 0/3] CHN:B ID:0 LUN:0 DLT2000XT | • 26 1997                     |
| ►►► Press <ctrl><g> to enter GDTSETUP &lt;&lt;&lt;</g></ctrl>                                                                                                    |                               |

The single messages have the following meaning:

### BIOS located at 0x000E0000 - 0x000E1FFF

**BIOS located at 0x000E0000 - 0x000E1FFF** Unlike ISA or EISA computers where the BIOS address of a peripheral expansion card is set manually (ISA, jumpers) or with the help of a configuration file (EISA, cfg file) and the ad-dress space is determined by the user, the PCI system-BIOS automatically maps the BIOS of a PCI compatible peripheral expansion card to a memory address. At each cold or warm boot, it determines which address space to assign to the BIOS of an expansion card. The message shown above reports the physical address occupied by the GDT BIOS. In our ex-ample, it is E000:0000 to E000:1FFF (E000 is the segment address). The GDT BIOS' size is always 8KB. This information is essential when installing Expanded Memory Managers un-der DOS and Windows. If the ICP Controller is run without its driver GDTX000.EXE, the GDT

**Chapter B - Hardware Installation** 

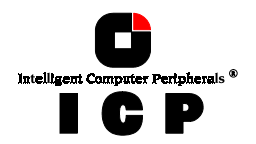

BIOS address space has to be excluded from the control of such a manager (for more details, see chapter C of this manual).

### [PCI 0/3]

**PCI** device, bus system **0**, slot **3**. The PCI 2.x specification allows several PCI bus systems to be present in one PCI computer. All ICP Controllers have been designed to support multiple PCI bus system computers. The slot number indicated in the message above does not refer to the 3rd PCI slot, but indicates that the ICP Controller is plugged into a slot which is the third one the PCI chipset of the PCI computer can access. To determine which physical PCI elect this correspondence consult the system menuel of your PCI computer. slot this corresponds to, consult the system manual of your PCI computer.

**DPMEM at 0x000D0000 - 0x000D3FFF INTA = IRQ10 DPMEM** stands for **D**ual **P**orted **MEM**ory. The ICP Controller needs this 16KB address space of the PCI Computer for the command communication. In our example, the address space be-gins at D000:0000 and ends at D000:3FFF (D000 is the segment address). As with the ICP Controller BIOS, this mapping, is also automatically carried out by the PCI system-BIOS. This information is essential when installing Expanded Memory Managers under DOS and Windows The CDT DPMEM address space has to be excluded from the control of such a Windows. The GDT DPMEM address space has to be excluded from the control of such a manager. (For more details, see chapter C of this manual). Furthermore, this messages tells us that the PCI **INT A** of the ICP Controller has been assigned to the system **IRQ10**. This assignment, is also carried out automatically if the PCI system-BIOS is 100% PCI 2.X compatible

### GDT6527RP -- HWL0 -- 16 MB RAM - 512kB/0kB Flash-RAM

**GDT6527RP** -- **HWLO** stands for the type of ICP Controller found by the GDT BIOS. HWL means <u>Hardware</u> level. **16 MB RAM** indicates that the installed SIMM is a 16MB, non-parity Fast Page Mode (FPM) SIMM. Depending on the type and size of the installed SIMM the following messages are possible (xx = 4, 8, 16, 32, 64):

xx MB Fast Page Mode (FPM) SIMM without parity (i.e. 32 bit) xx MB Fast Page Mode (FPM) SIMM with parity (i.e. 36 bit) xx MB Extended Data Out (EDO) SIMM without parity (i.e. 32 bit) xx MB RAM xx MB RAM/P xx MB EDO-RAM **xx MB EDO-RAM/P** xx MB Extended Data Out (EDO) SIMM with parity (i.e. 36 bit)

When a parity SIMM is installed this message is followed by: ECC/Parity support enabled. **512kB/0kB Flash-RAM** indicates the size of the installed Flash-RAM. "512kB" refers to the on-board Flash-RAM size. The "/0kB" stands for an empty Flash-RAM expansion socket (Feature Socket A).

### ►►► Press <CTRL><G> to enter GDTSETUP ◄◄◄

After pressing this hot-key, the message **Entering GDTSETUP**. **Please wait...** appears. The SCSI bus scan is completed and the built-in GDTSETUP configuration program is loaded. It allows you to configure RAID Array Drives.

### **B.6.3 Trouble Shooting**

If these messages do not appear on the screen, or if other problems occur after switching on the computer system (screen remains dark etc.), you should check the entire installation over again:

Are you using the correct SIM-module? (Minimum 4MB, 60ns or faster for FPM and 50ns for EDO) Try another one.

58

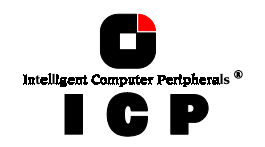

- SIMM plugged firmly into the socket ? *Unplug it and plug it in again.*
- Is the ICP Controller plugged into a PCI bus-master Slot ? Check this. If necessary, try another slot.
- Is the SCSI flat ribbon cable OK ? Check length, orientation and connectors. Try another cable.
- Are the IDs of the SCSI devices adjusted correctly ? *Check the SCSI-IDs.*
- Have the terminators (SCSI terminators) of the SCSI devices, where requested, been removed ? Check the SCSI termination.
- Does the power supply of the SCSI devices work ? *Check the voltage (+5V, +12V).*

If the **PCI System-BIOS is not PCI 2.x compatible** (see above), the ICP Controller BIOS may display one or more of the following messages:

### (i) The DPMEM has not been installed correctly.

#### Error: System-BIOS not PCI compliant (contact your mainboard supplier) Controller at x/y has invalid DPMEM address 012345. Trying to allocate a free address. Found free address at 678901, accept ? (Yes/No/Abort) Y (Caution: this address must not be used by another expansion card !)

In this case, the system-BIOS has not installed the Dual Ported Memory of the ICP Controller correctly. Therefore, the ICP Controller will search for an adequate address. If you accept the suggested address (**Y**), the ICP Controller will install its DPMEM starting at this address. Since this 16KB address space which starts at **free address** must not be shadowed, you might have to disable the shadowing manually in the system-BIOS setup program. In addition, make sure that this address space is not used by another expansion card. (This is a work-around, not a solution. PCI 2.x is a well defined specification, and a fully compatible system-BIOS should have assigned the DPMEM automatically.)

If the GDT BIOS could not find an appropriate address, the following message is displayed:

#### **Cannot set DPMEM address, aborting**

In this event, you can try to select a new address after resetting the computer. If this fails, too, there is no other way but to update the PCI system-BIOS.

### (ii) The IRQ to PCI INT assignment doesn't work properly.

### Warning: controller at x/y, System BIOS configured IRQ Z, but uses U

This warning indicates a bug in the PCI System-BIOS, too: It did not succeed in correctly assigning an IRQ to a PCI INT. The ICP Controller will function, but the GDT BIOS must not be disabled whatsoever.

**Chapter B - Hardware Installation** 

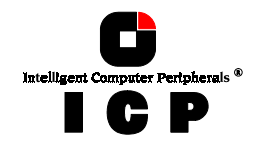

### (iii) The IRQ to PCI INT assignment doesn't work at all.

#### Error: controller at x/y could not read IRQ setting

If this error message is displayed, the ICP Controller will not work.

In all these cases you should - in case (iii) you have to - update your PCI system-BIOS as soon as possible.

## **B.7 Checking the ICP Controller Configuration**

As mentioned before, these settings can be changed through soft-switches in the ICP Con-troller setup program GDTSETUP. All settings are permanently stored on the ICP Controller. The following table shows the various options and the possible settings.

| Function             | Possible Settings                         | Factory Setting |
|----------------------|-------------------------------------------|-----------------|
| Cache On (*)         | On, Off                                   | On              |
| Delayed Write On (*) | On, Off                                   | On              |
| BIOS                 | Enabled, Disabled                         | Enabled         |
| BIOS Warning Level   | All messages, Fatal errors                | Fatal errors    |
| Memory Test          | No Test, Standard, Double Scan, Intensive | Standard        |
| SCSI-ID              | 0,1,2,3,4,5,6,7                           | 7               |
| SCSI Termination     | On, Off, Auto                             | On              |

(\*) Can also be changed with the GDTMON online utility

### **B.7.1 Loading GDTSETUP**

As already mentioned before, there are two different possibilities to load GDTSETUP. Basi-cally, these two possibilities are based on two different variants of the same program: One which is integrated into the FLASH-RAM of the ICP Controller and another with is simply an EXE program loadable under MS-DOS. Loading GDTSETUP from the FLASH-RAM is very comfortable, since it requires nothing else, but pressing the <CTRL><G> key combination after switching on the PC. Loading GDTSETUP under MS-DOS becomes necessary, when you want to use GDTSETUP's integrated partitioning functions, or when you have totally disabled the GDT's BIOS (which includes the GDTSETUP variant loadable from FLASH-RAM).

If you want to load GDTSETUP under MS-DOS you have to load the device driver GDTX000 first. This can be done in two ways:

- 1. Starting the device driver from the DOS-command level by typing GDTX000<ENTER>
- 2. Starting the device driver automatically by means of the CONFIG.SYS (DEVICE=GDTX000.EXE)

Note: GDTSETUP as well as GDTX000 are on the *System Disk - DOS*. The header of the GDTSETUP program indicates with a letter after the version number, whether GDTSETUP was loaded from disk or from Flash-RAM:

"**R**" for GDTSETUP loaded from the Flash-RAM after switching on the computer "**D**" for GDTSETUP loaded from Disk, i.e., under MS-DOS.

60

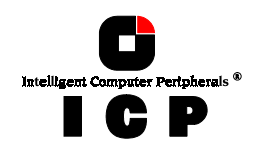

The main menu appears. Select Controller.

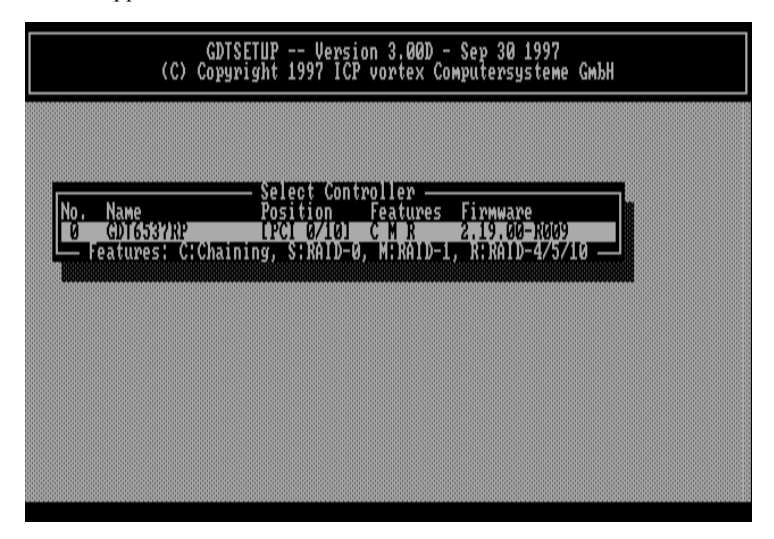

Select the ICP Controller and press <ENTER>.

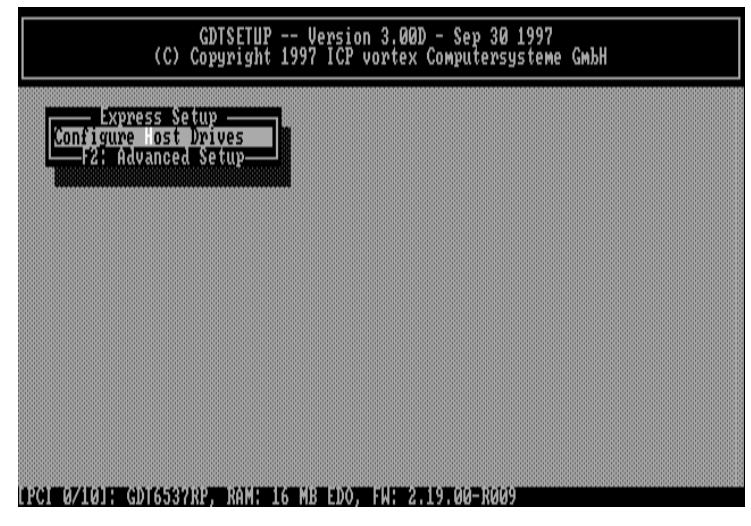

Press the  $\langle F2 \rangle$ -key for the Advanced Setup.

**Chapter B - Hardware Installation** 

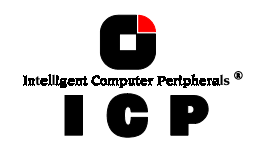

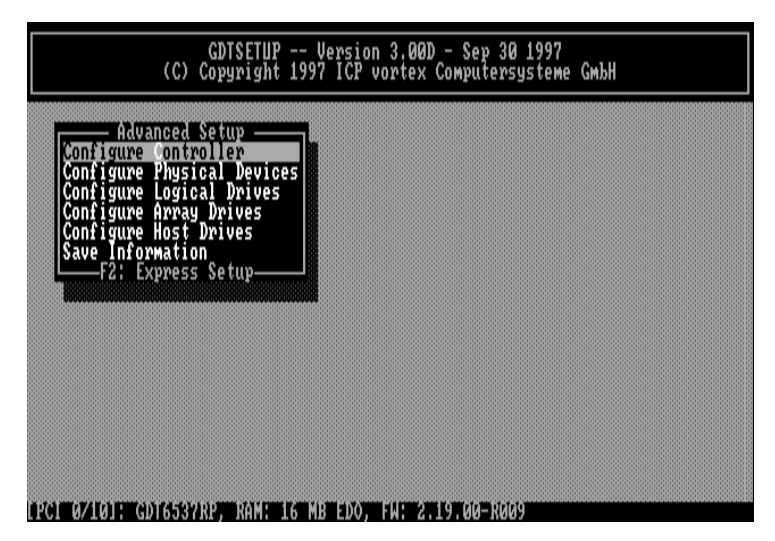

Select Configure Controller and press <ENTER>.

| Advanced S<br>configure Contro                                                                     | Cache                                                          |
|----------------------------------------------------------------------------------------------------|----------------------------------------------------------------|
| Controller Se<br>Controller Se<br>Controller Se<br>Controller Se<br>Controller Se<br>Controller Se | BIOS Harning Level                                             |
| -F2: Express                                                                                       | Channel A: Termination (On)<br>SCSI-ID (7)                     |
|                                                                                                    | Channel B: Termination (Auto)<br>SCSI-ID<br>Channel C: SCSI-ID |
|                                                                                                    | SCSI-ID (7)                                                    |
|                                                                                                    |                                                                |

The fields can be selected by moving the cursor keys  $\uparrow$  and  $\checkmark$ . The values can be changed by pressing <ENTER> and selecting a new setting. Leave this menu by pressing the <ESC>-key.

In order obtain optimum performance from your ICP Controller, it is essential that the *Cache* and the *Delayed Write* options of the ICP Controller are set **ON**, too. If you should find different settings here, we recommend that they be changed now.

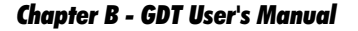

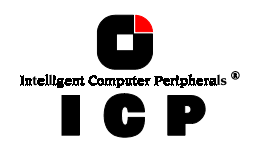

### **B.7.2 Updating the ICP Controller With New Firmware and BIOS Versions**

The firmware, the BIOS and the GDTSETUP program of the ICP Controller are stored in a Flash-RAM which is part of the ICP Controller hardware. In contrast to EPROMs, Flash-RAMs can be re-programmed many times and without the complicated UV-light erasing procedure. Thus, both software modules can be easily updated without having to remove the controller from its PCI slot. Firmware and BIOS are part of the **GDT\_RPFW** file. The file has an extension (e.g., GDT\_RPFW.009) which indicates the version stepping. The latest version of the this file can be downloaded either from our 24h BBS (+49-(0)-7131-5972-15) or from our Website http://www.icp-vortex.com. We recommend that you also download the packed files which contain the latest programs/drivers for the operating system used on your system. Observe the following order when carrying out the updating procedure:

- 1. Get the latest GDT\_RPFW file for the ICP Controller (download it from our BBS, or our Website, or ask for an upgrade disk if you do not have a modem). The file does NOT need to be expanded !
- 2. Format a 3.5" HD disk (1.44MB) and copy the GDT\_RPFW file on this disk.
- 3. After loading GDTSETUP (from Flash-RAM or from disk under MS-DOS) select the desired ICP Controller for the firmware update and press the <F2>-key to enter the Advanced Setup.
- 4. Select Configure Controller and thereafter Firmware Update. Insert the disk with the firmware file into drive A. GDTSETUP loaded from the Flash-RAM will display a list of the valid files found on the disk. If you have loaded GDTSETUP from disk you have to enter the path "A:", first.

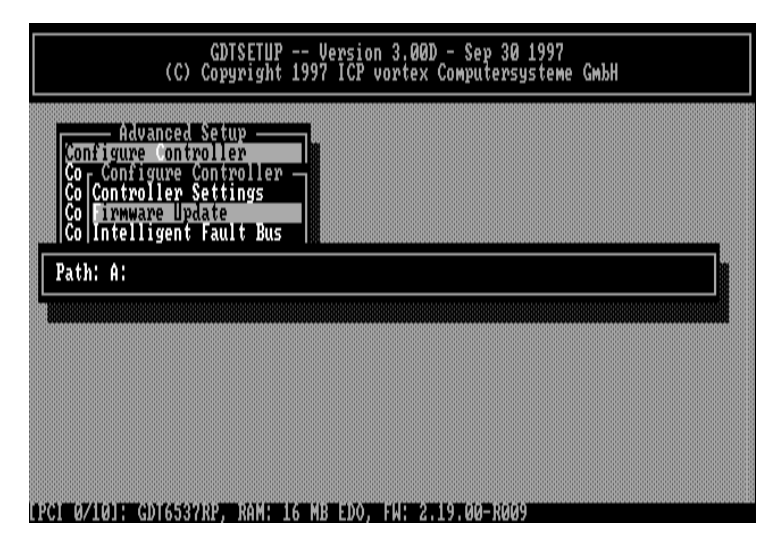

5. The update process starts as soon as the desired GDT\_RPFW file has been selected. Strictly observe the messages and instructions of GDTSETUP. It is extremely important

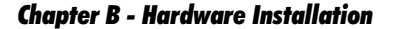

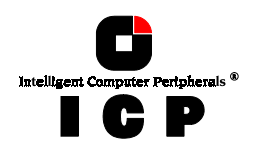

that the system is not switched off or reset during the update process. It is very likely that this would cause the ICP Controller to become inoperable.

| GDTSETUP Version 3.00D - Sep 30 1997<br>(C) Copyright 1997 ICP vortex Computersysteme Gm           | ibH |
|----------------------------------------------------------------------------------------------------|-----|
| Configure Controller                                                                               |     |
| Cor Configure Controller -<br>Select Firmware File -<br>GDI_RPFW.009 RAIDYNE Firmware 2.19.00-R009 |     |
| Sal                                                                                                |     |
|                                                                                                    |     |
|                                                                                                    |     |
|                                                                                                    |     |
| PCL 0/101: GD16537RP. RAM: 16 MR EDO. EM: 2.19.00-R009                                             |     |

The new versions of the GDT Firmware, the BIOS and GDTSETUP are available after the next cold-boot.

### **B.7.3 Additional Notes**

After having completed the installation, you can close the computer case again. The following chapters explain how to configure the SCSI devices and how to use the ICP Controller with various operating systems.

### Note 1

Before the computer is switched off or a hard reset is carried out, the ICP Controller first has to write the current contents of its cache RAM back to the hard disk(s) (*flush*). The computer may only be switched off or reset after all hard disk accesses have been completed. If this is not observed there is a high risk of data corruption and data loss ! A good indication for hard disk activity is the front HDD-LED of your computer system (presuming it is connected with the corresponding pin grid header of the GDT PCB). In addition, all GDT drivers (i.e. for all supported operating systems) are designed to perform a cache flush when a regular system shutdown is initiated (e.g., Under NetWare: *Down* and *Exit*, Under DOS: CTRL-ALT-DEL; Under UNIX: *Shutdown*). They will show a message similar to the following *"Flushing Controller Cache"*. As long as this message is displayed you must not switch off or reset the computer as soon as the operating system message is displayed, which indicates that it is safe, to turn off the computer now.

64

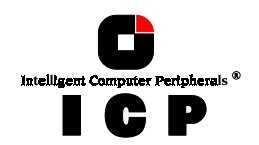

### Note 2

**Note 2** The RISC CPU of the ICP Controller is equipped with a cooler consisting of a heat sink and a ball-beared DC micro fan. The cooler keeps the operating temperature of the CPU within the specified limits. The air intake is on the top of the fan. The air flows through the fins of the heat sink and leaves it on the left and right side. In addition, it is necessary that the whole ICP Controller is positioned in a constant airflow. Normally, good server enclosures have extra fans for the motherboard expansion slot area. Under normal conditions, the DC micro fan has a calculated life-time of more than 5 years (24 h operation per day and 365 days per year). In case of a fan failure, the temperature increases. Once it passes a certain threshold value, the ICP Controller sends a message to the operator. Exchanging the DC micro fan is simple: The fan and the heat sink are mounted with two M3 screws which can be easily removed. The fan is supplied with DC voltage through a small connector on the GDT printed circuit board. **The cooler on your ICP Controller may look different from the one on pages of this manual. Depending on the type of i960 Rx CPU installed on the ICP Controller, with some models, the cooler is completely missing. This is intended ! All variants fully comply to the specifications laid down in this User's Manual.** 

**Chapter B - Hardware Installation** 

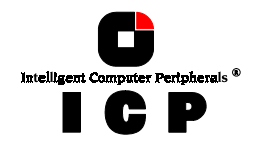

This page is intentionally left blank.

66